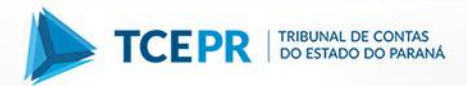

## Como obter a GRPR:

## MULTAS ou RESTITUIÇÕES DE VALORES AO ESTADO

Para obter a guia GR-PR referente ao recolhimento de Multa ou Restituição ao Tesouro do Estado, o responsável deverá acessar o link <u>Guia</u> <u>de Recolhimento do Estado do Paraná - GR-PR</u>, no site da Secretaria do Estado da Fazenda (http://www.fazenda.pr.gov.br/) e seguir os seguintes passos:

- Escolher a opção "outras";
- Proceder conforme descrito na tabela abaixo para o preenchimento dos CAMPOS 01 a 06:

## Tabela 1. PREENCHIMENTO DOS CAMPOS 01 A 06 DA GR-PR

| Informações da Receita                                               | CAMPO 01         |
|----------------------------------------------------------------------|------------------|
|                                                                      | s                |
|                                                                      | (AS              |
| Cédian                                                               |                  |
| cougo selecione                                                      | •                |
| Informações das Inscrições                                           | CAMPO 02         |
| CAD/ICMS                                                             |                  |
| CPF CNP)                                                             |                  |
|                                                                      | Continuar        |
|                                                                      | Emissão de GR-PR |
| Contribuinte                                                         | CAMPO 03         |
| Inscrição CNP3 ou CPF                                                |                  |
| Nome Completo ou Empresaria                                          |                  |
| Endereço                                                             |                  |
| Município                                                            | UE *             |
| Telefone                                                             |                  |
| Dados da Receita                                                     | CAMPO 04         |
| Código da Receita                                                    |                  |
| Data de Vencimento                                                   |                  |
| Período de Referência                                                | (aaaa)           |
| Número do Processo                                                   | •                |
| Valores a Recolher                                                   | CAMPO 05         |
| Valor da Receita                                                     |                  |
| Valor da Multa                                                       |                  |
| Valor do Acréscimo Financeiro                                        |                  |
| Valor dos Juros                                                      |                  |
| Total a Kecomer                                                      |                  |
| Informações Complementares                                           | CAMPO 06         |
| Finalidade do Pagamento                                              |                  |
|                                                                      | Continuar Limpar |
| (*) Campo(s) de preenchimento opcional de acordo com a legislação en | n vigor.         |

| Campo | Descrição do Conteúdo do Campo                                                                                                    |
|-------|----------------------------------------------------------------------------------------------------|
|       | Informações da Receita                                                                                                    |
| 01    | Clique em: Outras<br>Selecione o Código da Receita correspondente à sanção aplicada, conforme<br>segue:                                                                                                    |
|       | 5118 – Multas Aplicadas pelo Tribunal de Contas<br>5339 – Restituições ao Tesouro do Estado                                                                                                    |
| 02    | Informações das Inscrições                                                                                                    |
|       | N° da inscrição no CNPJ ou no CPF/MF.                                                                                                    |
| 03    | Contribuinte                                                                                                    |
|       | Preencher os campos "Nome Completo ou Empresarial", "Endereço",<br>"Município", "UF".                                                                                                    |
| 04    | Dados da Receita                                                                                                    |
|       | Conforme Ofício enviado pela Diretoria de Execuções                                                                                                    |
|       | Data de Vencimento                                                                                                    |
|       | Dia/Mês/Ano, conforme Ofício enviado pela Diretoria de Execuções.                                                                                                    |
|       | Período de Referência                                                                                                    |
|       | Informar o ano corrente.                                                                                                    |
|       | Número do Processo                                                                                                    |
|       | No caso de MULTA, indicar no campo próprio o "Número do Processo" informado no Ofício enviado pela Diretoria de Execuções, digitando somente números (o sistema assume o último número inserido como dígito verificador).                                                                                                    |
| 05    | Valores a Recolher                                                                                                    |
|       | Preencher os campos "Valor da Receita" conforme Ofício enviado pela<br>Diretoria de Execuções.<br>Não é preciso preencher os campos, Valor da Multa, Valor do Acréscimo<br>Financeiro, Valor dos Juros.                                                                                                    |
| 06    | Informações Complementares                                                                                                    |
|       | No campo "Finalidade do Pagamento" deve constar a expressão "Sanção<br>Aplicada pelo Tribunal de Contas", seguida da indicação do número do<br>Processo-TC, número do Acórdão, Órgão Colegiado (Primeira Câmara,<br>Segunda Câmara ou Tribunal Pleno), bem como o número do Ofício de<br>Comunicação enviado pela Diretoria de Execuções. |
|       | Exemplo de preenchimento do campo "Finalidade do Pagamento":<br>Sanção Aplicada pelo Tribunal de Contas<br>Processo-TC nº XXXXXX/AA<br>Acórdão XXX/AA – 1ª, 2ª Câmara ou Tribunal Pleno<br>Ofício de Comunicação IDC/DEX nº XXX/AAAA                                                                                                    |